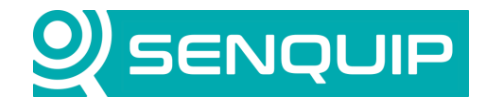

Document NumberRevisionAPN00351.0

Prepared By NGB Approved By NB Page 1 of 14

Title Connecting to an RFID Reader

# **CONNECTING TO AN RFID READER**

### 1. Introduction

RFID readers in vehicle telematics offer enhanced security, asset tracking, and operational efficiency by identifying operators and assets in real time. They support access control, ensuring only authorised personnel use specific machines and enter restricted zones. RFID also aids in tracking asset movements, optimising routes, and monitoring operator compliance, making it valuable in fleet management, logistics, and high-security areas.

This application note describes how to interface to an RFID reader to be able to identify drivers and enable machine operation. The reader chosen is the MW-R8B from Netronix. This reader was chosen because it is optimised for use when mounted on metal surfaces and is readily available. Other features include:

- Support of MIFARE Classic, Plus, Ultralight C, DESFire, ICODE SLI, HID iCLASS (CSN only) family cards and transponders, working on frequency of 13,56MHz.
- RS232(TTL), RS485, 1-Wire, WIEGAND, and CAN interfaces
- Built-in antenna.
- Buzzer, touch button and programmable LED RGB diode.

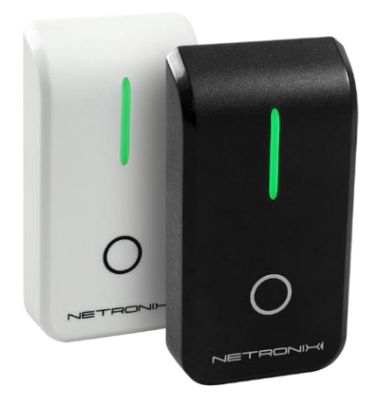

Figure 1- Netronix MW-R8G (grey) and MW-R8B (black) RFID Readers

For testing, we will use the ART10354 MIFARE Classic 13.56MHz key fob. It is highly available but is not recommended for high security applications.

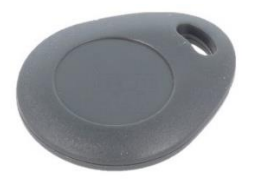

Figure 2 - ART10354 Key Fob

Extensive use of the Senquip scripting language will be used in this application note. Further details on the Senquip scripting language can be found in the <u>Device Scripting Guide</u>.

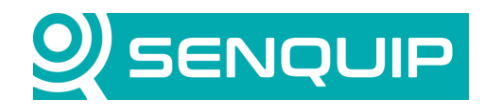

| Document Number       | Revision | Prepared By | Approved By |
|-----------------------|----------|-------------|-------------|
| APN00 <b>35</b>       | 1.0      | NGB         | NB          |
| <br>Title             |          |             | Page        |
| Connecting to an RFID | Reader   |             | 2 of 14     |
|                       |          |             |             |

### 2. Getting to Know the Reader

Netronix provide <u>configuration software</u> for their readers. Although the reader that we purchased was an MW-R8B, and it is labelled as such, the software will only recognise it if we specify an MW-R7. We used a USB to RS485 converter to connect to the reader for initial configuration and testing.

We will use the MW-R7 manual from here on.

| 🎕 Nefig - v1.7.4.0          |                                                            | – 🗆 X                          |  |  |  |  |
|-----------------------------|------------------------------------------------------------|--------------------------------|--|--|--|--|
| File Communication Tools    | Help                                                       |                                |  |  |  |  |
| Default Open Save Write all | Read all Firmware version Reset Disconnect Connect Communi | Device Address                 |  |  |  |  |
|                             | view of menace settings                                    |                                |  |  |  |  |
| Interface                   | RS-232                                                     |                                |  |  |  |  |
| Reader                      | I InitRS232 TX Device address: I I I Bai                   | idrate: 9600 bps 🗸             |  |  |  |  |
| Apperance                   | Device                                                     | Baudrate: 9600 bps 🗸           |  |  |  |  |
| Ports                       | Iype: MW-R/                                                |                                |  |  |  |  |
| Test                        | Compauble AF1. 5.4;                                        |                                |  |  |  |  |
|                             | Ψ                                                          |                                |  |  |  |  |
|                             | Communication                                              | ice family: 1                  |  |  |  |  |
|                             | Serial O TCP client                                        | ID part: L V                   |  |  |  |  |
|                             | Serial port configuration                                  |                                |  |  |  |  |
|                             | Port: COM 3                                                |                                |  |  |  |  |
|                             | Baudrate [bps]: 9600 bps 🛛 😽 Refresh                       |                                |  |  |  |  |
|                             | TCP client configuration                                   |                                |  |  |  |  |
|                             | Devices found:                                             |                                |  |  |  |  |
|                             | Device IP address: 10.0.0.205                              |                                |  |  |  |  |
|                             | Remote port: 50                                            |                                |  |  |  |  |
|                             | OK Cancel                                                  |                                |  |  |  |  |
|                             |                                                            |                                |  |  |  |  |
|                             |                                                            |                                |  |  |  |  |
|                             |                                                            |                                |  |  |  |  |
|                             |                                                            |                                |  |  |  |  |
|                             |                                                            |                                |  |  |  |  |
|                             |                                                            |                                |  |  |  |  |
|                             | Connecter                                                  | d MW-R7 - Port: COM 3 9600 bps |  |  |  |  |

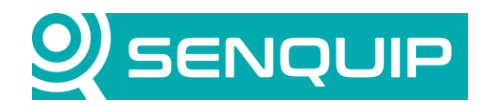

| Approved By                          |
|--------------------------------------|
| NB                                   |
| Page                                 |
| 3 of 14                              |
| Approved By<br>NB<br>Page<br>3 of 14 |

The following changes were made to the default settings on the reader by using the Netronix software:

- Device Address: The reader address was left as the default of 0x01.
- Read Type: Changed to Mifare only since we will only be using a Mifare card in this application.
- **Trigger Type**: The reader can be set to turn on based on serial data arriving. We turned it to permanently on to ease complexity. We ended up polling the device more often than the 2 second timeout and so changing the setting will have made no difference.
- Inform Type Serial: By sniffing the settings sent to the reader, we were able to ascertain that this setting sets whether the reader only sends the card number on first application or on every read. We set it to every read.
- Inform Type Buzzer: We set this to beep the buzzer on every read of a card.
- **Return on Interface:** The function of this setting is unclear but may direct the reader to return the card ID on a particular interface. We set this to RS485, the same interface over which the setup is being performed.

| 🎕 Nefig - v1.7.4.0          |                        |                          |                                         | – 🗆 X                        |
|-----------------------------|------------------------|--------------------------|-----------------------------------------|------------------------------|
| File Communication Tools    | Help                   |                          |                                         |                              |
| Default Open Save Write all | Read all Firmware ve   | rsion Reset Disconnect   | Connect Communicat                      | Device Address               |
| ( Options                   | View of reader setting | js                       |                                         |                              |
| Interface                   | Autoreader             |                          |                                         |                              |
| Reader                      | Read type:             | MIFARE ICLASS I-CODE SLI |                                         |                              |
| Apperance                   | Trigger type:          | Permanently on           | Offline timeout [100 ms]:               | 20                           |
| Test                        | Inform type serial:    | Each time                | <ul> <li>Inform type buzzer:</li> </ul> | Each time $\checkmark$       |
| I lest                      | Format type:           | Netronix                 | ~                                       |                              |
|                             | Return mode flags:     | 🗌 Inverted 🛛 🔽 Extended  |                                         |                              |
|                             | End of line type:      | None                     | ~                                       |                              |
|                             | Extra flags:           | D                        |                                         |                              |
|                             | Retum on interface:    | RS-485/CAN               | ~                                       |                              |
|                             |                        |                          | Connected                               | MW-R7 - Port: COM 3 9600 bps |
|                             |                        |                          |                                         |                              |

Figure 3 - Changing Reader Settings with Netronix Software

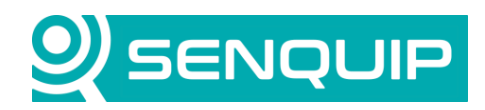

| Document Number       | Revision | Prepared By | Approved By |
|-----------------------|----------|-------------|-------------|
| APN00 <b>35</b>       | 1.0      | NGB         | NB          |
| Title                 |          |             | Page        |
| Connecting to an RFID | Reader   |             | 4 of 14     |

The MW-R7B supports the Netronix protocol and a Modbus protocol. The initial intention was to use the Modbus protocol however it appears as though the Modbus implementation is just another layer on top of the Netronix protocol and so we will proceed using the Netronix protocol. The Netronix Protocol is described in the device <u>Technical Datasheet</u> and in the Netronix Protocol Technical Datasheet.

The protocol defines the following format for a message sent to the reader:

| Module Address | Frame Length | Command       | Parameters | Checksum  |          |
|----------------|--------------|---------------|------------|-----------|----------|
| 1 byte         | 1 byte       | 1 byte        | N bytes    | High byte | Low byte |
|                |              | (always even) |            |           |          |

Our module address, or the address of the card reader on the RS485 network is 0x01. There could be multiple card readers on the same network as long as each one has a different address.

The frame length is the length of the entire frame including the address, frame size, command, parameters and CRC16 checksum bytes.

The commands are described in the device Technical Datasheet. For instance, the command to read the firmware revision is 0xFE.

A response takes the following form:

| Module Address | Frame Length | Response     | Parameters | Operation Code | Checksum  |          |
|----------------|--------------|--------------|------------|----------------|-----------|----------|
| 1 byte         | 1 byte       | 1 byte       | N bytes    | 1 byte         | High byte | Low byte |
|                |              | (command +1, |            |                |           |          |
|                |              | always odd)  |            |                |           |          |

The response byte is always 1 larger than the command byte, for instance the command for a firmware revision read is 0xFE and so the response is 0xFF.

The response code provides information on whether the command was correctly executed or not and is command dependent.

To better understand the Netronix protocol, we used the vendor software and an RS485 sniffer to see what commands were being sent when reading the firmware version, resetting the card reader, uploading and download settings, and to do a card read.

### **Read Firmware**

\_

From the Technical Datasheet:

| Command frame:<br>header C_Firmware | Version          |                               |               | CRC |
|-------------------------------------|------------------|-------------------------------|---------------|-----|
| Where:                              |                  |                               |               |     |
| Parameter name                      | Paramete         | r description                 | Value range   |     |
| C_FirmwareVersion                   | Reading-c        | out reader software version   | Oxfe          |     |
| Response frame:                     | Version+1        | Data1 n                       | OperationCode |     |
| Treader C_Firmware                  | version+1        | Data1II                       | OperationCode |     |
| Where:                              |                  |                               |               |     |
| Data1 n is a string of c            | haracters stored | l in the form of ASCII codes. |               |     |

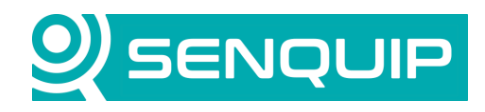

| Document Number       | Revision | Prepared By | Approved By |  |
|-----------------------|----------|-------------|-------------|--|
| APN00 <b>35</b>       | 1.0      | NGB         | NB          |  |
| Title                 |          |             | Page        |  |
| Connecting to an RFID | Reader   |             | 5 of 14     |  |

From the RS485 sniffer:

Sent to reader:

| Module Address | Frame Length | Command | Parameters | Checksum |    |
|----------------|--------------|---------|------------|----------|----|
| 01             | 05           | FE      | -          | C6       | 14 |

Response from reader:

| Module Address | Frame Length | Response | Parameters     | <b>Operation Code</b> | Checksum |    |
|----------------|--------------|----------|----------------|-----------------------|----------|----|
| 01             | 10           | FF       | 4D 57 2D 52 37 | FF                    | 1E       | 12 |
|                |              |          | 2D 56 38 2E 36 |                       |          |    |

The response FF is as expected one greater than the command.

The Parameters, when converted to ASCII are "MW-R7-V8.6". Again, frustrating as this is an MW-R8.

The operation code FF is for "Operation completed correctly".

### Reset

From the Technical Datasheet:

| 7.7.1 REMOTE READER RESET Command frame: |                       |       |       |     |  |  |  |
|------------------------------------------|-----------------------|-------|-------|-----|--|--|--|
| header C_Reset                           |                       |       |       | CRC |  |  |  |
| Where:                                   |                       |       |       |     |  |  |  |
| Parameter name                           | Parameter description | Value | range |     |  |  |  |
| C_Reset                                  | Remote reader reset   | 0xd0  |       |     |  |  |  |
| Response frame:                          |                       |       |       |     |  |  |  |
| · ·                                      |                       |       |       |     |  |  |  |

From the RS485 sniffer:

Sent to reader:

| Module Address | Frame Length | Command | Parameters | Checksum |    |
|----------------|--------------|---------|------------|----------|----|
| 01             | 05           | D0      | -          | 03       | B8 |

Response from reader:

| Module Address | Frame Length | Response | Parameters | Operation Code | Checksum |    |
|----------------|--------------|----------|------------|----------------|----------|----|
| 01             | 06           | D1       | -          | FF             | FC       | F2 |

The response D1 is as expected one greater than the command.

There are no parameters.

The operation code FF is for "Operation completed correctly".

### **Reading a Card**

When reading a card, we noticed that the reader would cycle through a command to turn on the antenna reader field and then a read-card-id command.

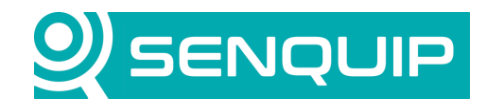

| Document Number       | Revision | Prepared By | Approved By |  |
|-----------------------|----------|-------------|-------------|--|
| APN00 <b>35</b>       | 1.0      | NGB         | NB          |  |
| Title                 |          |             | Page        |  |
| Connecting to an RFID | Reader   |             | 6 of 14     |  |

### From the Technical Datasheet:

\_

| C_TurnOnAntennaPower                  |          | State                        |                  |                                       |
|---------------------------------------|----------|------------------------------|------------------|---------------------------------------|
| Where:                                |          |                              |                  |                                       |
| Parameter name                        | Parame   | ter description              | Value            | range                                 |
| C_TurnOnAntennaPower                  | Enabling | g and disabling reader field | 0x10             |                                       |
| State                                 | State    |                              | 0x00 -<br>0x01 - | - disabling field<br>- enabling field |
| Response frame:                       |          |                              |                  | _                                     |
| C_TurnOnAntennaPower +1               |          |                              |                  | OperationCode                         |
|                                       |          |                              |                  |                                       |
| 7.2.2.2 SELECTION OF O Command frame: | NE TRANS | PONDER FROM MANY             |                  |                                       |
|                                       |          |                              |                  |                                       |

| Response frame: |                     |               |
|-----------------|---------------------|---------------|
| C_Select +1     | Coll, TType, ID1IDn | OperationCode |
|                 |                     |               |

0x12

From the RS485 sniffer (turn on antenna power):

Reading-out ID

### Sent to reader:

C\_Select

| Module Address | Frame Length | Command | Parameters | Checksum |    |
|----------------|--------------|---------|------------|----------|----|
| 01             | 06           | 10      | 01         | D7       | 46 |

Response from reader:

| Module Address | Frame Length | Response | Parameters | <b>Operation Code</b> | Checksum |    |
|----------------|--------------|----------|------------|-----------------------|----------|----|
| 01             | 06           | 11       | -          | FF                    | EA       | A6 |

From the RS485 sniffer (read card id):

Sent to reader:

| Module Address | Frame Length | Command | Parameters | Checksum |    |
|----------------|--------------|---------|------------|----------|----|
| 01             | 05           | 12      | -          | FA       | B6 |

Response from reader (with no card present):

| Module Address | Frame Length | Response | Parameters | <b>Operation Code</b> | Checksum |    |
|----------------|--------------|----------|------------|-----------------------|----------|----|
| 01             | 08           | 13       | 00 00      | 1E                    | 34       | 09 |

Here the ID is seen to be 00 00 and the operation code 1E which indicates "CRC error/transmission with card". We also saw operation code 16 which indicates "Operation time exceeded." This indicates that there was no card found in the field withing the allocated time.

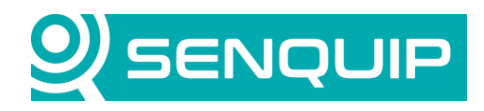

| Document Number       | Revision | Prepared By | Approved By |  |
|-----------------------|----------|-------------|-------------|--|
| APN00 <b>35</b>       | 1.0      | NGB         | NB          |  |
| Title                 |          |             | Page        |  |
| Connecting to an RFID | Reader   |             | 7 of 14     |  |

Response from reader (with a card present):

| Module Address | Frame Length | Response | Parameters        | Operation Code | Checksum |          |
|----------------|--------------|----------|-------------------|----------------|----------|----------|
| 01             | 0C           | 13       | 00 50 F0 EF A0 D4 | FF             | 4A       | DD       |
|                | <b>6 6 1</b> |          |                   |                |          | <u> </u> |

According to the reference for the response, the Coil is 00 and the Ttype is 50. No information could be found on what this means. The card number is F0 EF A0 D4, which is correct as confirmed with the supplier software by doing a card test.

| Default Open Save Write all Read all Firmware version Re | Image: Set Disconnect Connect Communication     1 |
|----------------------------------------------------------|---------------------------------------------------|
|                                                          |                                                   |
| Interface         Cards           Type of read card:     | V F0 EF A0 D4 Read ca                             |
| Apperance Source num: Serial 0                           | ✓ ☐ State (checked is active) Write state         |
| Ports                                                    | Return to zero time [10 ms]: 0 🚔 Read sta         |
| Test                                                     |                                                   |

Figure 4 - Card Test using Netronix Software

Some of these commands were then sent (green) using Realterm and the retuned data (Yellow) was as expected:

Read Firmware:

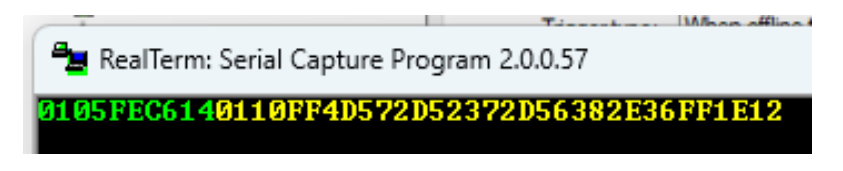

Enable Antenna Field:

😼 RealTerm: Serial Capture Program 2.0.0.57

01061001D746010611FFEAA6

And then a reset followed by a read with no card and a read with a card present:

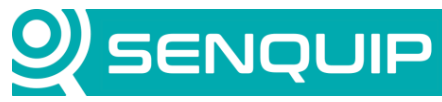

| Document Number<br>APN00 <b>35</b> | Revision<br>1.0   | Prepare<br>NGB             | d By                    | Approv<br>NB | ed By |        |     |
|------------------------------------|-------------------|----------------------------|-------------------------|--------------|-------|--------|-----|
| Title                              |                   |                            |                         | Page         |       |        |     |
| Connecting to an RFID              | Reader            |                            |                         | 8 of 14      |       |        |     |
|                                    |                   |                            |                         |              |       |        |     |
| 📲 RealTerm: Serial Ca              | pture Program 2.0 | ).0.57                     |                         |              | -     |        | ×   |
| 0105D003B80106D1                   | FFFCF2            |                            |                         |              |       |        |     |
| 010512FAB6010C13                   | 0050F0EFA0D4      | IFF4ADD                    |                         |              |       |        |     |
|                                    |                   |                            |                         |              |       |        |     |
|                                    |                   |                            |                         |              |       |        |     |
|                                    |                   |                            |                         |              |       |        |     |
|                                    |                   |                            |                         |              |       |        |     |
|                                    |                   |                            |                         |              |       |        |     |
|                                    |                   | s.                         |                         |              |       |        |     |
| Display Port Capture               | e Pins Send       | Echo Port   12C   12C-2    | 12CMisc Misc            | <u>\n</u>    | Clear | Freeze |     |
|                                    |                   |                            |                         | _\n          |       | Status |     |
|                                    | 38                | Send Numbers Se            |                         | Before       |       | BXD    | (2) |
| 0x01 0x05 0x12 0xFA 0xE            | 36                | 💌 Şend N <u>u</u> mberè Se | nd A <u>S</u> CII - +CR | Alter        |       |        | (3) |
|                                    | epeats 1 🚖        | Literal Strip              |                         | SMBUS 8 👻    |       |        | (8) |

| Chars sent aren't displayed when half-dupl | ex is set Char Count:52                      | CPS:0 Port: 3 | 9600 8N1 None                         |
|--------------------------------------------|----------------------------------------------|---------------|---------------------------------------|
| Cump File to Port                          | Send <u>File</u> Stop     De <u>R</u> epeats |               | DSR (6)<br>Ring (9)<br>BREAK<br>Error |
| 0 <u>^</u> LF Repeats 1 🜩                  | 🗖 Literal 🔲 Strip Spaces 🗖 +                 |               |                                       |

After this testing, we were confident that we understood how to do a card read and could automate the process using a script on a Senquip device.

# 3. Connection to a Senquip Device

A Senquip <u>QUAD-C2</u> was used in this application.

We used RS485 as the preferred connection method. The RS232 available is TTL level and is not suitable for use with the Senquip serial port. CAN could also have been used. RS485 is the only available interface for some of the lower cost Netronix RFID readers and is the default for the MW-R8B.

The supply voltage is 8V to 24V and the nominal supply current is 40mA although it is noted that the peak current can be 120mA. We will connect the card reader to the same 12V supply as the Senquip device.

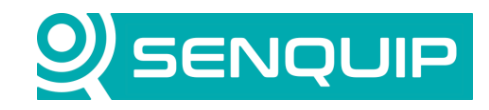

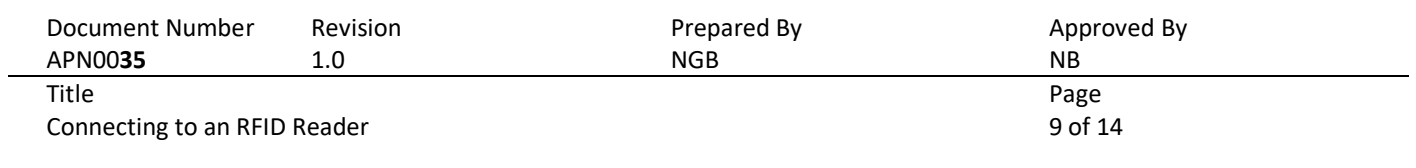

#### QUAD-C2

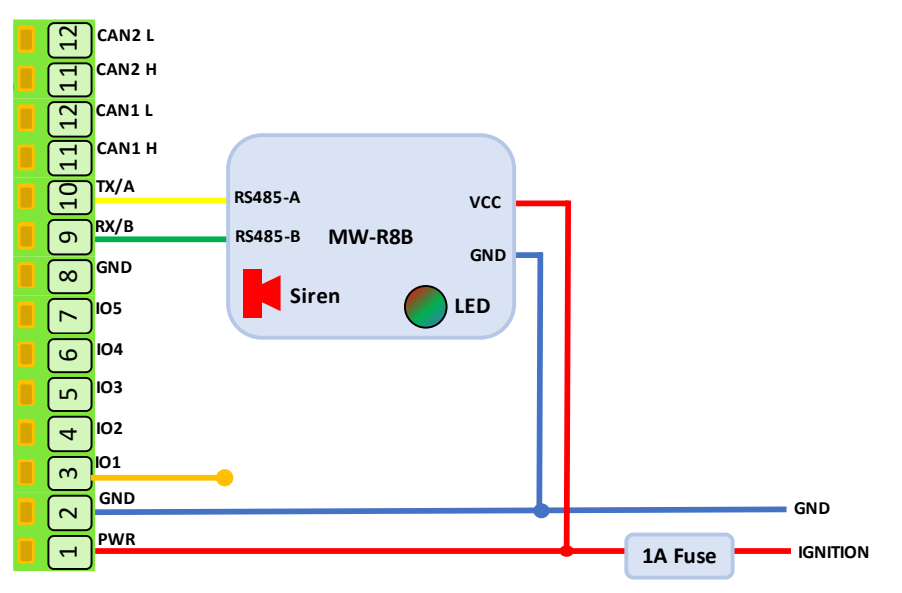

Figure 5 - Card Reader Connection to Senquip QUAD

The Senquip QUAD was configured with a *Base Interval* of 5 seconds and the serial port was set to RS485, with a baud rate of 9600, 8 bits, no parity, and 1 stop bit. The serial port *Mode* was set as scripted as the serial port will be completely controlled within a script.

| Serial 1             |          | 0 |
|----------------------|----------|---|
| Name                 | Serial 1 |   |
| Interval             | 1        |   |
| Туре                 | RS485    | ~ |
| Termination Resistor | Enabled  |   |
| Mode                 | Scripted | ~ |
| Baud Rate            | 9600     |   |
| Settings             | 8N1      |   |
| Powered by Output 1  | Enabled  |   |

Figure 6 - Senquip ORB Serial Port Settings

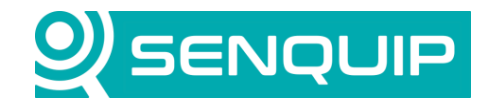

| Document Number              | Revision | Prepared By | Approved By |
|------------------------------|----------|-------------|-------------|
| APN00 <b>35</b>              | 1.0      | NGB         | NB          |
| Title                        |          |             | Page        |
| Connecting to an RFID Reader |          |             | 10 of 14    |
|                              |          |             |             |

## 4. The Scripted Application

The scripted application will check for cards, read the card number, display it on the Senquip Portal, and will check the card number against a list of cards with known users. If a card is matched, the output will be turned on for 30 seconds and then turned off.

To check the card status, the antenna field is first turned on, and then a card read is executed. A timer is configured to repeat this every second. In the timer function, a message to enable the reader field is sent. The card reader is expected to respond with a confirmation message.

```
load('senquip.js');
load('api_config.js');
load('api_serial.js');
load('api_timer.js');
let serial_data = "";
let card_no = -1; // rather than 0 because custom cumbers default to 0
let access = 0; // default access denied
let timer_id = 0; // Zero is the only safe value for an invalid timer id
Timer.set(1000, Timer.REPEAT, function() { // This will repeat every second
let s = "\x01\x06\x10\x01\xD7\x46"; // turn on field
SERIAL.write(1, s, s.length);
}, null);
```

A serial handler is called each time data arrives on the serial port. The handler checks that the correct number of bytes as required for the message type has been received and if so, what type of message has been received. If a response to the turn on field command has been received, then a read command is sent to the reader. If a response to the card read has been received and there is a card, then the card number is checked for access.

```
SERIAL.set handler(1, function(channel) {
           serial data = serial data + SERIAL.read(channel);
           if(serial data.at(0) !== 1) { // address byte is in first position
                    serial data = "";
           else if (serial_data.length >= serial_data.at(1)) {
                   if (serial_data.at(2) === 0x11) { // turn on field response
   let s = "\x01\x05\x12\xFA\xB6"; // read card command
                               SERIAL.write(1, s, s.length, SERIAL.IMMEDIATE);
                     else if (serial data.at(2) === 0x13) {
                             if (serial data.at(1) > 8) {
                              \texttt{card_no} = (\texttt{serial_data.at(5)} << 24) + (\texttt{serial_data.at(6)} << 16) + (\texttt{serial_data.at(7)} << 8) + (\texttt{serial_data.at(7)} << 8) + (\texttt{serial_data.at(7
(serial data.at(8));
                              check access (card no);
                              }
                     }
                              serial_data = "";
           }
}, null);
```

Custom number settings are used to store usernames against card numbers. The 10 custom numbers are checked against the card number and if a match is received, output 1 is switched to Vin for 10 seconds.

Copyright © 2023 Senquip Pty Ltd. Senquip Pty Ltd ("the Company") is the owner of the copyright and all confidential information in this document. The document and its text, images, diagrams, data and information it contains must not be copied or reproduced in whole or in part, in any form or by any means, without the prior written consent of the Company.

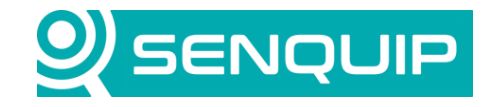

| Document Number | Revision | Prepared By | Approved By |
|-----------------|----------|-------------|-------------|
| APN00 <b>35</b> | 1.0      | NGB         | NB          |
| Title           |          |             | Page        |

Connecting to an RFID Reader

11 of 14

| function check_access(card){                                                                 |
|----------------------------------------------------------------------------------------------|
| for (let i = 1; i < 10; i++) {                                                               |
| <pre>if (card === Cfg.get('script.num' + JSON.stringify(i))) {</pre>                         |
| access = 1;                                                                                  |
| IO.write(1, IO.VIN); // card matches so turn the IO on                                       |
| <pre>if(timer_id === 0) { // if there is no timer running</pre>                              |
| timer_id = Timer.set(10000, 0, function() {// After 10 seconds, turn the IO off              |
| <pre>timer_id = 0; // IMPORTANT!: Clear the stored id. This is not done automatically.</pre> |
| IO.write(1, IO.GND);                                                                         |
| access = 0;                                                                                  |
| card no = $-1;$                                                                              |
| }, null);                                                                                    |
| }                                                                                            |
| break;                                                                                       |
| }                                                                                            |
| }                                                                                            |

| Custom Settings |            |  |  |  |  |  |
|-----------------|------------|--|--|--|--|--|
| James           | 4042236116 |  |  |  |  |  |
| Colin           | 0          |  |  |  |  |  |
| Mark            | 0          |  |  |  |  |  |
| VIN             |            |  |  |  |  |  |

Figure 7 - Custom Number Settings Used to Store Users and Card Details

```
SERIAL.set_handler(1, function(channel) {
              serial_data = serial_data + SERIAL.read(channel);
              if(serial data.at(0) !== 1) { // address byte is in first position
                            serial_data = "";
             else if (serial_data.length >= serial_data.at(1)) {
                           if (serial_data.at(2) === 0x11) { // turn on field response
    let s = "\x01\x05\x12\xFA\xB6"; // read card command
                                           SERIAL.write(1, s, s.length, SERIAL.IMMEDIATE);
                            else if (serial_data.at(2) === 0x13) {
                                          if (serial_data.at(1) > 8) {
                                          \texttt{card_no} = (\texttt{serial_data.at(5)} < \texttt{24}) + (\texttt{serial_data.at(6)} < \texttt{16}) + (\texttt{serial_data.at(7)} < \texttt{8}) + \texttt{16} + \texttt{16}
  (serial_data.at(8));
                                          check_access(card_no);
                                           }
                             }
                                          serial_data = "";
                }
 }, null);
```

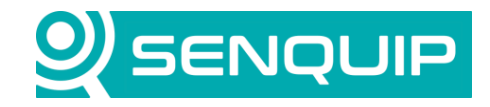

| Document Number              | Revision | Prepared By | Approved By |
|------------------------------|----------|-------------|-------------|
| APN00 <b>35</b>              | 1.0      | NGB         | NB          |
| Title                        |          |             | Page        |
| Connecting to an RFID Reader |          |             | 12 of 14    |
|                              |          |             |             |

In the main data handler, the current card number and access status are dispatched to the Senquip Portal.

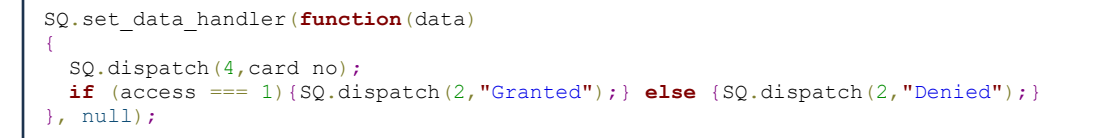

| Access                   |   | Card No            | 601     |
|--------------------------|---|--------------------|---------|
| Granted                  |   | 404223611          | 6.0     |
| 10-Nov-24 12:45:28 [cp2] | 0 | 10-Nov-24 12:45:28 | [cp4] 💿 |

Figure 8 - Access Status and Card Number in the Senquip Portal

### 4.1. Further work

The lights and buzzer on the card reader can be controlled through the serial port. This would be useful as the buzzer could be sounded when the Senquip device gets a card read, rather than the card reader. The LED lights would be useful as general status indicators.

### 5. Conclusions

Although the documentation for the card reader was not very clear; by sniffing the serial lines, it has been fairly simple to work out how to read cards using the Netronix MW-R8B card reader by using a script to control the serial port.

The use of custom numbers allows a list of users to be loaded using the Senquip Portal. Outputs can be controlled based on the card status.

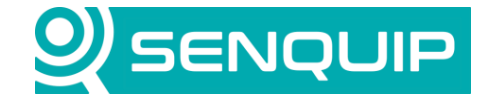

Document NumberRevisionAPN00351.0

Prepared By NGB Approved By NB

Page 13 of 14

Title Connecting to an RFID Reader

### 6. Appendix I – Example Script to Read Card Details

```
load('senquip.js');
load('api_config.js');
load('api serial.js');
load('api timer.js');
let serial data = "";
let card no = -1; // rather than 0 because custom cumbers default to 0
let access = 0; // default access denied
let timer id = 0; // Zero is the only safe value for an invalid timer id
Timer.set(1000, Timer.REPEAT, function() { // This will repeat every second
    let s = "\x01\x06\x10\x01\xD7\x46"; // turn on field
    SERIAL.write(1, s, s.length);
}, null);
function check access(card) {
    for (let i = 1; i < 10; i++) {</pre>
         if (card === Cfg.get('script.num' + JSON.stringify(i))) {
             access = 1;
             IO.write(1, IO.VIN); // card matches so turn the IO on
             if(timer id === 0) { // if there is no timer running
                 timer id = Timer.set(10000, 0, function() {// After 10 seconds, turn the IO off
                      timer id = 0;
                                                                // IMPORTANT !: Clear the stored id. This is not done automatically.
                      IO.write(1, IO.GND);
                      access = 0;
                      card_no = -1;
                 }, null);
            break;
         }
    }
3
SERIAL.set_handler(1, function(channel) {
    serial_data = serial_data + SERIAL.read(channel);
    if (serial data.at(0) !== 1) { // address byte is in first position
        serial data = "";
    else if (serial data.length >= serial data.at(1)) {
         if (serial data.at(2) === 0x11) { // turn on field response
            let s = \overline{"} \times 01 \times 05 \times 12 \times FA \times B6";
                                                                                     // read card command
             SERIAL.write(1, s, s.length, SERIAL.IMMEDIATE);
         else if (serial data.at(2) === 0x13) {
             if (serial data.at(1) > 8) {
             card_no = (serial_data.at(5) << 24) + (serial_data.at(6) << 16) + (serial_data.at(7) << 8) + (serial_data.at(7) << 8) + (serial
 (serial data.at(8));
             check access(card no);
         }
             serial_data = "";
    }
}, null);
SQ.set data handler (function (data)
    SQ.dispatch(4, card no);
    if (access === 1) {SQ.dispatch(2, "Granted");} else {SQ.dispatch(2, "Denied");}
}, null);
```

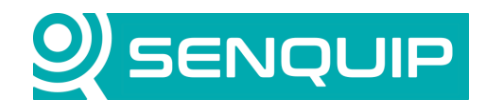

| Document Number | Revision | Prepared By | Approved By |
|-----------------|----------|-------------|-------------|
| APN00 <b>35</b> | 1.0      | NGB         | NB          |
| Title           |          |             | Page        |

Connecting to an RFID Reader

14 of 14

# 7. Appendix II – Introduction to RFID Standards

RFID devices come in various types, each tailored to different use cases and frequency ranges. High Frequency 13.56MHz systems are the most popular and will be the focus of the rest of this description.

| Frequency  | Typical        | Read Range    | Characteristics             | Popular      | Typical Applications     |
|------------|----------------|---------------|-----------------------------|--------------|--------------------------|
| Range      | Frequency      |               |                             | Standards    |                          |
| Low        | 125 kHz &      | Up to 10 cm   | Performs well around        | ISO          | Animal tracking, vehicle |
| Frequency  | 134.2 kHz      | (sometimes up | metals and liquids;         | 11784/11785  | immobilizers, access     |
| (LF)       |                | to 1 m)       | slower data speeds          |              | control                  |
| High       | 13.56 MHz      | Up to 1 m     | Moderate data speed;        | ISO 14443    | Contactless payment      |
| Frequency  |                |               | low sensitivity to          | (NFC), ISO   | (NFC), library books,    |
| (HF)       |                |               | interference; globally      | 15693        | secure access control    |
|            |                |               | adopted                     |              |                          |
| Ultra High | 865-868 MHz    | Up to 12 m or | High data speeds; long      | ISO 18000-6C | Supply chain, item       |
| Frequency  | (EU), 902-928  | more          | range; sensitive to metal   | (EPC Gen2)   | tracking, warehouse      |
| (UHF)      | MHz (USA)      |               | and liquid interference     |              | management, vehicle      |
|            |                |               |                             |              | ID                       |
| Microwave  | 2.45 GHz & 5.8 | Up to a few   | Very high data rates;       | ISO 18000-4  | Electronic toll          |
| RFID       | GHz            | meters        | susceptible to              |              | collection, active RFID  |
|            |                |               | interference; line-of-sight |              | for real-time location   |
|            |                |               | needed                      |              | tracking                 |

The following high frequency 13.56MHz protocols are the most popular:

| Standard           | Overview                 | Security               | Use Cases                  | Characteristics                |
|--------------------|--------------------------|------------------------|----------------------------|--------------------------------|
| MIFARE             | Early, widely used RFID  | Proprietary Crypto-1   | Access control, public     | Limited security, often being  |
| Classic            | card technology by NXP   | (compromised)          | transport, low-security    | phased out                     |
|                    |                          |                        | applications               |                                |
| <b>MIFARE Plus</b> | Upgraded version of      | AES encryption         | Secure access control,     | Backward compatible with       |
|                    | MIFARE Classic with      |                        | public transport,          | MIFARE Classic                 |
|                    | better security          |                        | cashless payment           |                                |
| MIFARE             | Cost-effective,          | 3DES encryption        | Disposable tickets, public | Low memory, designed for       |
| Ultralight C       | lightweight solution for |                        | transport, loyalty cards   | limited-lifetime use           |
|                    | single-use               |                        |                            |                                |
| MIFARE             | Advanced with high       | AES encryption, multi- | High-security access       | Supports multiple applications |
| DESFire            | security and multi-      | application support    | control, government ID,    | on one card                    |
|                    | application support      |                        | public transport           |                                |
| ICODE SLI          | ISO 15693-compliant,     | Basic, no encryption   | Library books, retail      | High read range, supports      |
|                    | optimized for item       |                        | inventory, item-level      | mass reading of tags           |
|                    | tagging                  |                        | applications               |                                |
| HID iCLASS         | Secure HF standard by    | Limited to card serial | Access control requiring   | Widely used in                 |
| (CSN only)         | HID for access control   | number only (CSN)      | only unique ID (no data    | corporate/government access    |
|                    |                          |                        | encryption)                | control                        |

The tag used in this application note is a high frequency 13.56MHz MIFARE Classic, is highly available but is not recommended for high security applications.